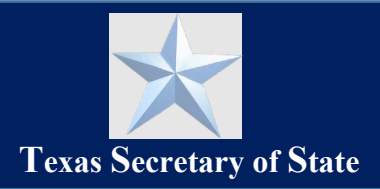

## Introduction

This guide is for individuals who have given permission for a surety bonding company to submit on their behalf an **Application for Appointment as a Texas Notary Public** to be commissioned as a traditional notary public in the State of Texas. This guide describes how the individual will receive notification from our office of their application approval/rejection and guides the applicant through the process of signing and downloading their commission using the new SOS Notary Portal.

#### NOTE:

• This guide is <u>not</u> for applicants who have submitted their application using the SOS Notary Portal.

### Contents

| On-Screen Guidance                             |                              |
|------------------------------------------------|------------------------------|
| Confirmation of Application Submission         | 1                            |
| Checking the Application Status                | Error! Bookmark not defined. |
| Sign and Download Your Texas Notary Commission | 5                            |

### **On-Screen Guidance**

- Throughout the SOS Notary Portal, helpful tooltips are available to provide additional information. Look for the <sup>3</sup> symbol and hover your cursor over it to display more details related to the specific field.
- To advance from one screen to the next, click the NEXT button at the bottom of the screen.
- To go back to the previous screen, click the button at the bottom of the screen.
- To cancel out of a process, click the CANCEL button at the bottom of the screen.

# **Confirmation of Application Submission**

Once a surety bonding company has submitted a notary application on behalf of an individual, the following steps occur.

#### **Signing Your Application**

1. Once an application has been submitted on your behalf, you will receive a confirmation email at the email address you provided in your application. Click **on the link** provided in the email to login to the SOS Portal account.

• See our "<u>SOS Portal Account Setup and User Access Guide</u>" for help creating your SOS Portal account and sign-in

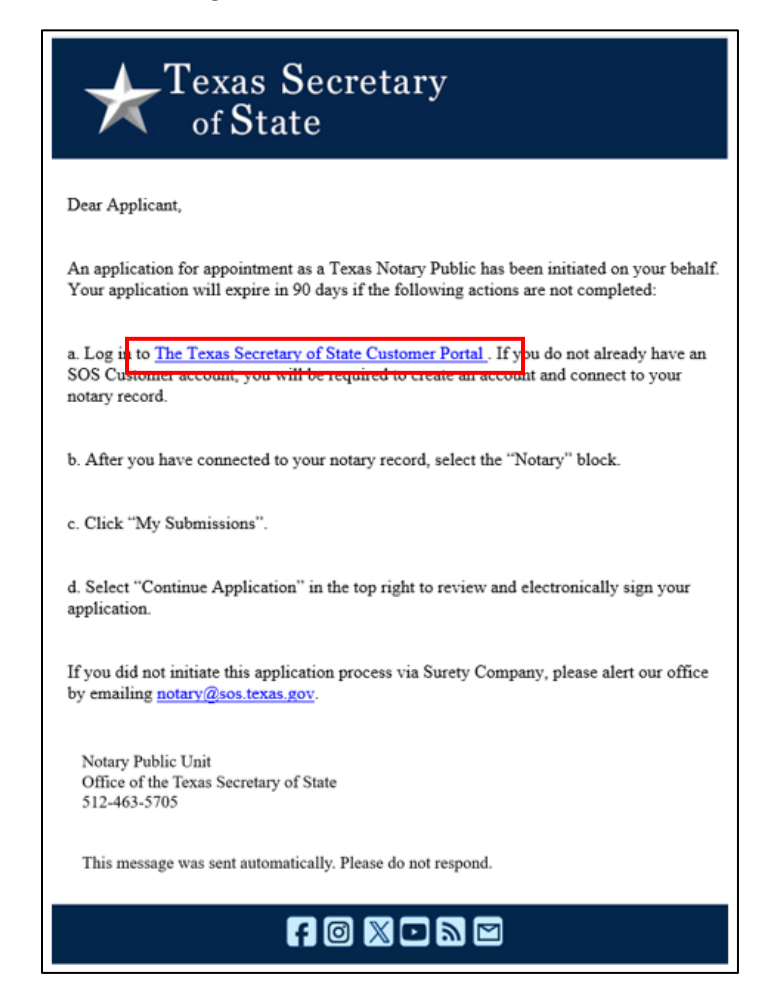

2. On the SOS Portal Dashboard, click the grey Notary tile.

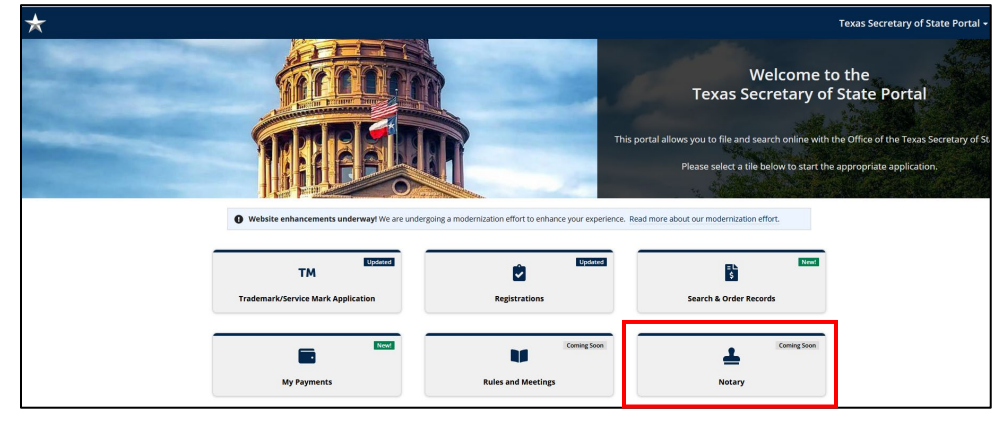

2

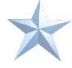

4. Click **My Submissions** from the Notary menu options and select the **Application ID** under **Go To** which is Pending Submission.

| *                           |                       |                      |                            |        |      |                    |
|-----------------------------|-----------------------|----------------------|----------------------------|--------|------|--------------------|
| Commission                  | My Submissio          | ns                   |                            |        |      |                    |
| My Information              | Go To                 | Name                 | Туре                       | Signed | Paid | Status             |
| My Submissions              | To download a copy of | your receipt, please | visit My Payments website. | NO     | Paid | Pending Submission |
| My Commission History       |                       |                      |                            |        |      |                    |
| Notary Self Service         |                       |                      |                            |        |      |                    |
| Apply or Renew Commission   |                       |                      |                            |        |      |                    |
| Apply for Online Commission |                       |                      |                            |        |      |                    |
| Manage Commission           |                       |                      |                            |        |      |                    |
| Complaints                  |                       |                      |                            |        |      |                    |

5. Click **Continue Application** in the top right to review and sign your application.

| $\star$                  |                           |                   |                 |                      | Notary 🗸 🔒 🛚          |  |
|--------------------------|---------------------------|-------------------|-----------------|----------------------|-----------------------|--|
| Application 507155250002 |                           |                   |                 |                      |                       |  |
| Application Docur        | nents                     |                   |                 |                      |                       |  |
| Status                   | Pending Submission        | Payment Status    | Paid            | Created By           | SysAdmin              |  |
| Туре                     | Notary Public Application | Payment Record    | Batch #50715525 | Created On           | 1/6/2025 3:07 PM CST  |  |
| Form Number              | 2301-E                    | Submission Method | eNotary         | Modified By          | Beth Sherwood         |  |
|                          |                           | Statement of      | Option A        | Modified On          | 1/8/2025 4:25 PM CST  |  |
|                          |                           | Eligibility       |                 | Application Tracking | <b>š</b> 507155250002 |  |
|                          |                           | Returned Check    |                 | Number               |                       |  |
|                          |                           | Tracking Number   |                 |                      |                       |  |

6. **Review your application** information to ensure it is correct; you may update any information which is inaccurate by clicking on **Edit**.

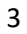

| *                           |                                                                                                    | Notary -                                                                                                    |
|-----------------------------|----------------------------------------------------------------------------------------------------|----------------------------------------------------------------------------------------------------|
| Notary > Notary Application | or Appointment as a Texas Notary Public                                                                                                    |                                                                                                    |
| Notary Information          | Sign                                                                                                    |                                                                                                    |
| Statements                  | Statement of Officer<br>L Jane Doe. do solemnly swear (or affirm) that I have not directly or indirectly paid, offered, promised to pay,<br>or withholding of a vote at the election at which I was elected or as a reward to secure my apoointment or co | contributed, or promised to contribute any money or thing of value, or promised any public office or employment for the giving<br>infirmation, whichever the case may be, so help are God. |
| Bond<br>Review              | Execution<br>I declare under penalty of perjury that the facts in the foregoing Statement of Officer are true. I further certify<br>from builtion the office of potary public Larger to be hough built te terms and conditions of the incomposated        | y that the information provided in this application is true and correct and that I am not disqualified by law or any other reason<br>I survery bond                                        |
| Sign<br>Pav                 | Date<br>Nov 13, 2024                                                                                                    | Print Signature *                                                                                                    |
|                             |                                                                                                    | Type "Jane Doe" to sign.<br>Signature *                                                                                                    |
|                             |                                                                                                    | af draw signature                                                                                                    |
|                             |                                                                                                    | Use the space below to eignany sign your application using the same name entered above. Your signatur<br>must match the name on your application.                                          |
| ANCEL BACK                  |                                                                                                    | NE                                                                                                    |

7. Read the **Statement of Officer** and **Execution** carefully. Type your legal name in the **Signature\*** field.

**NOTE:** If the name is not an exact match to the name originally given in the application, the system will not let you move forward.

- 2. Click the **Draw Signature** button and use your computer mouse to draw your signature in the box provided. Click **Save**.
- 3. Click **Next** to complete the application process. The screen will display your confirmation of submission, and you will receive an email confirmation as well.

#### **Checking the Application Status**

To check the status of your submitted application follow the steps below.

- 1. Click the link provided in the email and login to your SOS Portal account.
- 2. Click on the **Notary tile** on the dashboard and click the **My Submissions** self-service option on the left.

| *                                         |                            |                 |                                    |                           |                |               | Notary 🗸 🌗 |
|-------------------------------------------|----------------------------|-----------------|------------------------------------|---------------------------|----------------|---------------|------------|
|                                           |                            |                 |                                    | Contraction of the second |                |               |            |
| Welcome,<br>Jane Doe                      |                            |                 |                                    |                           |                |               |            |
| Commission                                | My Submissions             |                 |                                    |                           |                |               | _          |
| My Information                            | Go To                      | Name            | Туре                               | Signed                    | Paid           | All Documents | Status     |
| My Submissions                            | 507151780001               | Jane Doe        | Notary Public Application          | Yes                       | Pending Refund | Yes           | Denied     |
| My Commission History Notary Self Service | To download a copy of your | receipt, please | visit My Payments <u>website</u> . |                           |                |               |            |
| Apply or Renew Commission                 |                            |                 |                                    |                           |                |               |            |
| Apply for Online Commission               |                            |                 |                                    |                           |                |               |            |
| Manage Commission                         |                            |                 |                                    |                           |                |               |            |

3. View the status of your application in the Status column on the far left.

Once your application has been reviewed, it will be approved or rejected/denied. You will receive another email notification with further instructions based on the outcome of your application.

# Download and Sign Your Approved Texas Notary Commission

After you are approved to be Texas Notary Public, follow the steps below to download your commission.

1. Once your application has been approved by our office, you will receive an email notifying you of your approval. Click the link in the email to go to our website and download your commission.

| Texas Secretary<br>of State                                                                                                    |  |
|----------------------------------------------------------------------------------------------------|--|
| Dear Kim Steg,                                                                                                    |  |
| Congratulations! You have been appointed as a public officer serving the state of Texas. Before<br>performing your notarial duties, there are four steps you need to complete:                                                                                                    |  |
| 1. Go to our website to download your commission. If you do not already have an account, you will be asked to create one. Once downloaded you will not have access to the file without purchasing an additional commission.                                                                                                    |  |
| 2. Take the Oath of Office located on your commission in front of an officer who is authorized to administer oaths. You may take and complete your oath in front of another notary public, but you may not administer your own oath. You are required to keep your commission and have it available to show when you perform notarial services. Do not send your commission to the Office of the Secretary of State. |  |

2. On the **My Information** page, click the Download Commission button to retrieve your Commission document. **IMPORTANT: You may only download this document once, so be sure to save it in a secure location.** If you misplace or lose this file, you will need to pay a fee for a replacement.

| Commission                  | My Informatio                    | n                                                                               |                          |                                  |  |
|-----------------------------|----------------------------------|---------------------------------------------------------------------------------|--------------------------|----------------------------------|--|
| My Information              | Notary ID                        |                                                                                 | Address Type             | Home                             |  |
| My Submissions              | Name<br>Commission Status        | Arthur                                                                          | Mailing Address          | 111 Main St.<br>Austin, TX 78722 |  |
| My Commission History       | Eligibility Status               | Active                                                                          | County                   | Travis                           |  |
| Notary Self Service         | Effective Date                   | 10/31/2024                                                                      | Escrow License           | 12345                            |  |
| Apply or Renew Commission   | Expire Date                      | 10/31/2028                                                                      | <b>Escrow Expiration</b> | 11/8/2024                        |  |
| Apply for Online Commission | Online Notary?                   | No                                                                              | Surety Company           |                                  |  |
| Manage Commission           | Online Effective Date            | N/A                                                                             | Agency                   |                                  |  |
| omplaints                   | Online Certificate<br>End Date O | N/A                                                                             |                          |                                  |  |
| Manage Complaints           | DOW                              | NLOAD TRADITIONAL COMMISSION                                                    |                          |                                  |  |
| Pending Complaints          | After y                          | rou download this commission you will<br>ble to download another. A replacement |                          |                                  |  |
| tevocation                  | commis                           | sion can be purchased if you lose this                                          |                          |                                  |  |

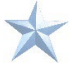

3. Open the downloaded file on your computer to view your commission certificate.

This certificate contains important information, including your commissioned notary name, ID number and term of office. The information provided on your commission must match your notary seal/stamp exactly.

Make sure you sign your commission document in the presence of an authorized notary before you begin notarizing documents.

| G<br>Ja                                                                                                    | reg Abbott, Governor of Texas<br><b>Give Relation</b><br>ne Nelson, Secretary of State                                                |
|----------------------------------------------------------------------------------------------------|----------------------------------------------------------------------------------------------------|
| NOTARY PUBLIC<br>State of Texas<br>County of                                                                                                    | OATH OF OFFICE                                                                                                    |
| I,, do solemnly swear (or a of notary public of the State of Texas, and will to the best Constitution and laws of the United States and this state, s | ffirm), that I will faithfully execute the duties of the office<br>of my ability preserve, protect, and defend the<br>so help me God. |
| Sworn to and subscribed before me on this day of                                                                                                    | X, 20                                                                                                    |
| Seal                                                                                                    | XNotary Public Signature                                                                                                    |

To update your name or address on file with our office, please view our guide to <u>Manage Your</u> <u>Commission.</u>

Revised 1/9/2025

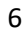